# X-Mouse Button Control einrichten (Version 2.18.8)

## X-Mouse Button Control Software installieren

Nach dem Klick auf die Anwendung (Version 2.18.8) öffnet sich das Installationsmenü (->)

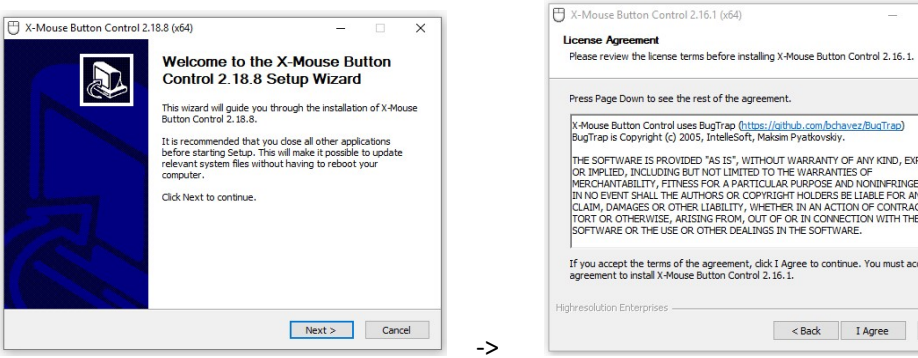

➔ Mit "Next" bestätigen

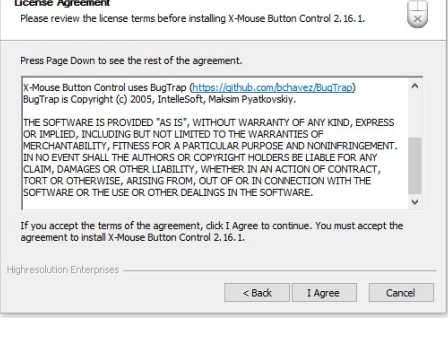

### → Lizenzvereinbarung akzeptieren

### Bestimmung des Installations-Ortes (->)

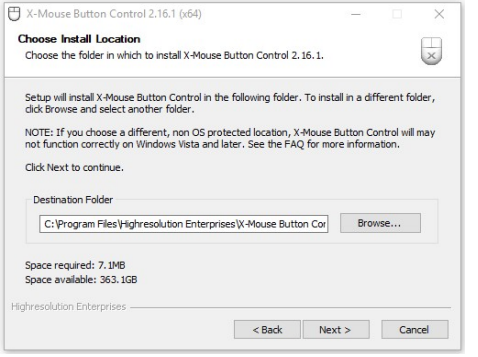

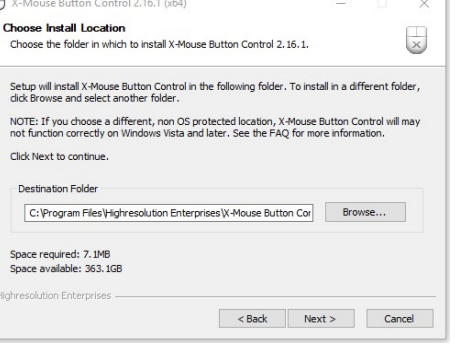

Fertigstellung des Set-up Wizards (->)

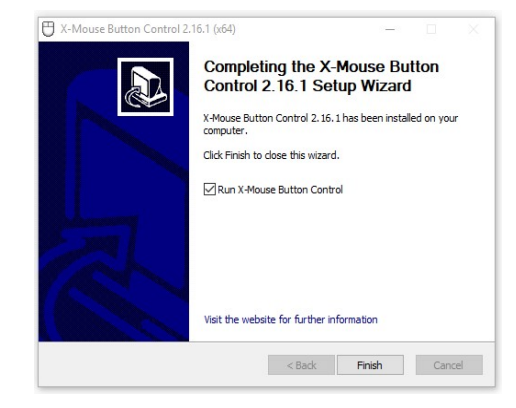

### Mit "Next" bestätigen

### Maus-Konfiguration (->)

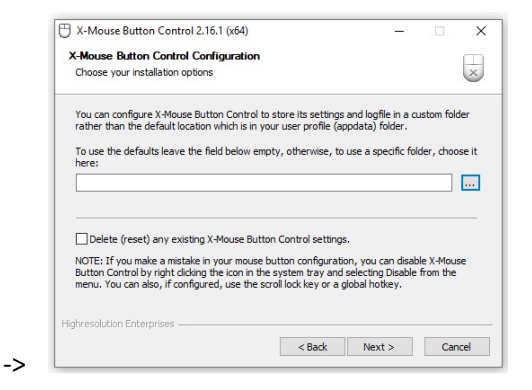

→ Mit "Next" bestätigen

→ Mit "Finish" bestätigen

# X-Mouse Button Control (Version 2.18.8)

## • X-Mouse Button Control Software starten

### Startbildschirm:

| Default                | Laver name          |                                                     | <b>— — (</b> |
|------------------------|---------------------|-----------------------------------------------------|--------------|
|                        | cope name           | Disable in Next/Previous layer commands             |              |
|                        | Left Button         | ** No Change (Don't intercept) **                   | •            |
|                        | Right Button        | ** No Change (Don't intercept) **                   | •            |
|                        | Middle Button       | ** No Change (Don't intercept) **                   | •            |
|                        | Mouse Button 4      | ** No Change (Don't intercept) **                   | •            |
|                        | Mouse Button 5      | ** No Change (Don't intercept) **                   | •            |
|                        | Wheel Up            | ** No Change (Don't intercept) **                   | -            |
|                        | Wheel Down          | ** No Change (Don't intercept) **                   | •            |
|                        | Tilt Wheel Left     | ** No Change (Don't intercept) **                   | -            |
|                        | Tilt Wheel Right    | ** No Change (Don't intercept) **                   | •            |
|                        | Profile Information |                                                     |              |
|                        | Description         | Default: All windows that do not match any profile. |              |
|                        | Window Caption      | IA.                                                 |              |
|                        | Window Class        | A                                                   |              |
| Add Copy Export Up     | Parent Class        | Al                                                  |              |
| Edit Remove Import Dow | n Match Type        | Al                                                  |              |
|                        |                     | the second second                                   |              |

Wichtige Anwendungen:

- 1. Settings / Anwendungen
- 2. Add / Hinzufügen

optional Sprache über Schaltfläche (Settings, linke untere Ecke)
Einstellungen ändern

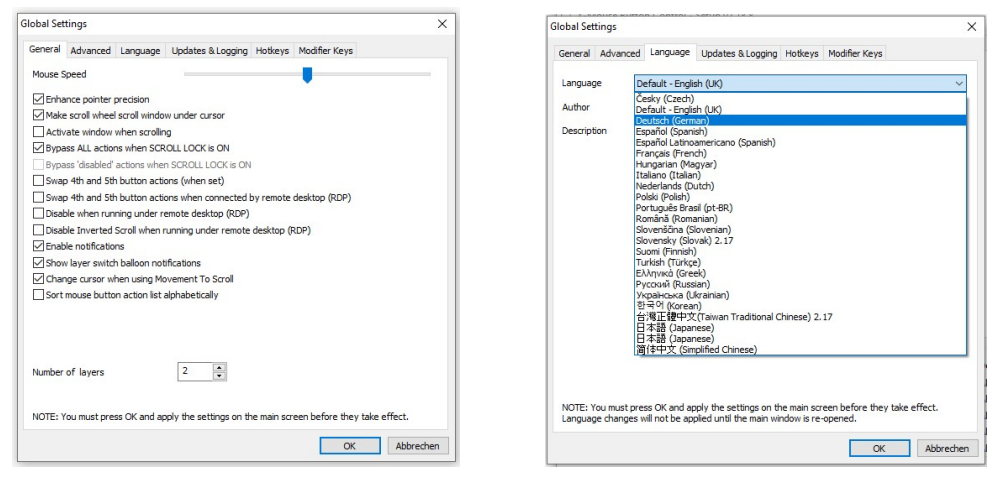

- → Reiter Language (Sprache) drücken
- $\rightarrow$  Deutsch einstellen und bestätigen

<u>Hinweis</u>: die Änderung der Sprache wird erst dann umgesetzt, wenn der Dialogbildschirm "Global Settings" mit "OK" bestätigt wurde und im Startbildschirm "Apply" (Anwenden) gedrückt wurde. Nach Schließen der Anwendung ("X") und erneutem Wieder-Öffnen ist die Sprache auf Deutsch umgestellt. • Schaltfläche Hinzufügen klicken, es öffnet sich das Fenster Anwendung auswählen

Startbildschirm:

| Anwendung auswählen                |                         | ×             | Anwendung auswählen             |                             | _     |
|------------------------------------|-------------------------|---------------|---------------------------------|-----------------------------|-------|
| Aus der Liste gestarteter Anwendur | ngen wählen:            | Aktualisieren | Aus der Liste gestarteter Anwen | idungen wählen: Aktualisi   | ieren |
| Prozessname                        | Fenstertitel            | ^             | Prozessname                     | Fenstertitel                |       |
| acrotray.exe                       | Default IME             |               | cmd.exe                         | C:\WINDOWS\system32\cmd.exe |       |
| adobe desktop service.exe          |                         |               | conhost.exe                     | Default IME                 |       |
| applicationframehost.exe           |                         |               | Coresync.exe                    | Default IME                 |       |
| 🕰 avastui.exe                      | MSCTFIME UI             |               | Creative cloud.exe              | Default IME                 |       |
| Chrome.exe                         | Kunde - [C12084] Burg S | tettenfels Gn | Ctfmon.exe                      |                             |       |
| cmd.exe                            | C:\WINDOWS\system32     | cmd.exe       | 🐼 dsatray.exe                   | Default IME                 |       |
| conhost.exe                        | Default IME             |               | dsrp3. 14. 3. exe               | Default IME                 |       |
| Coresync.exe                       | Default IME             |               | dsirp3.14.3.tmp                 | Default IME                 |       |
| creative doud.exe                  | Default IME             |               | dwm.exe                         | DWM Notification Window     |       |
| Ctfmon.exe                         |                         | ~             | excel.exe                       | Abweichung Event - Excel    |       |
| <                                  |                         | >             | <                               |                             | >     |
| Oder eine ausführbaren (.EXE) Date | ei eingeben/suchen      |               | Oder eine ausführbaren (.EXE) [ | Datei eingeben/suchen       |       |
| Anwendung                          |                         |               | Anwendung dslrp3.               | .14.3.exe                   | ].    |
| Beschreibung                       |                         |               | Beschreibung Defaul             | t IME (dslrp3.14.3)         |       |
| Fenster auswählen                  | ОК                      | Abbrechen     | Fenster auswählen               | OK Abbre                    | che   |

→ Anwendung dslrremote.exe markieren, dann mit OK bestätigen

Hinweis: Dazu muss die Anwendung im Vorfeld installiert sein https://www.breezesys.com/support/

 auf der rechten Seite des Fensters X-Mouse Button Control im Drop-down Menü der rechten Maustaste

| Inwendung / Fensterprofile:                 | Ebene 1 Ebene 2 Bidlauf Em | istellungen                                                   |     |           |
|---------------------------------------------|----------------------------|---------------------------------------------------------------|-----|-----------|
| V Standard                                  | Name der Ebene             |                                                               | 0 - | 0         |
| Providence of Company and                   | Č                          | Defehl für Wechsel zur nächsten/vorherigen Ebene deaktivieren |     | -         |
|                                             | Linke Maustaste            | Unverändert (nicht abfangen)                                  | •   | 袋         |
|                                             | Rechte Maustaste 🔣         | Simulierte Tasten: (nicht definiert)                          |     | 4         |
|                                             | Mitdene Maustaste          | Unverändert (nicht abfangen)                                  | •   | ÷         |
|                                             | Maustaste 4                | Unverändert (nicht abfangen)                                  | •   | \$        |
|                                             | Maustaste 5                | Unverändert (nicht abfangen)                                  |     | ÷         |
|                                             | Mausrad hoch               | Unverändert (nicht abfangen)                                  | •   | <b>Q</b>  |
|                                             | Mausrad runter             | Unverändert (nicht abfangen)                                  | •   | <b>Q</b>  |
|                                             | Rad nach links kippen      | Unverändert (nicht abfangen)                                  |     | <b>\$</b> |
|                                             | Rad nach rechts kippen     | Unverändert (nicht abfangen)                                  | •   | <b>\$</b> |
|                                             |                            |                                                               |     |           |
|                                             | Profil-Information         |                                                               |     |           |
|                                             | Beschreibung Defau         | uit IME (dsirp3.14.3)                                         |     |           |
|                                             | Fensterbeschriftung Nicht  | festgelegt                                                    |     |           |
|                                             | Eastadarra Ala             | 3. 14. 3. EKE                                                 |     |           |
| Hinzufügen Kopieren Nach oben               | Überneordnete Klasse Alle  |                                                               |     |           |
| Bearbeiten Entfernen Importieren Nach unten | (becaustern northern Annue | and and                                                       |     |           |

→ Simulierte Tasten (nicht def.) wählen

| Simulierte Tastenanschläge sen                                                                          | den:                                                                                                    | 1 • Beim Drücken der Maustaste                                                                           |             |
|----------------------------------------------------------------------------------------------------|----------------------------------------------------------------------------------------------------|----------------------------------------------------------------------------------------------------|-------------|
| Nur senden wenn Prozess d                                                                               | es Profils aktiv ist                                                                                                    | Automatischen 0 🏠 (Millisek                                                                              | unden)      |
| Original Mauseingaben speri                                                                             | en .                                                                                                    | 0 = Windows Standard-Wiederholrate und                                                                   | -Verzögerun |
| Zufälige automat. Wiederho                                                                              | ungsverzögerung von 10%                                                                                                    |                                                                                                    |             |
| Geben Sie die Tastenfolge in d<br>Sie können die folgenden erwe                                         | las obige Feld ein.<br>siterten Schlüssel mit den angegeber                                                                                                    | ien Tasten simulieren                                                                                    | ŕ           |
| Modifikator - Tasten:                                                                                   | (CTRL) (RCTRL) (ALT) (RALT) (SHI                                                                                                    | FT} (RSHIFT) (LWIN) (RWIN) (APPS)                                                                        |             |
|                                                                                                    | Hinweis: Modifikator-Tasten könner<br>gelten aber NUR für die Ni<br>Um z. B. Strg+a+Strg+s z                                                                                                    | n wie {CTRL}{ALT} kombiniert werden,<br>ACHSTE TASTE.<br>u senden, müssen Sie "{CTRL}A{CTRL}S" eingeben. |             |
| Erweiterte Tasten:                                                                                      | (DEL) (INS) (PGUP) (PGDN) (HOME<br>(BACKSPACE) (TAB) (PRTSCN) (PA<br>(NUMLOCK) (SCROLLLOCK) (BREAM                                                                                                    | ) (END) (RETURN) (ESCAPE)<br>USE) (SPACE) (CAPSLOCK)<br>) (CTRLIBREAK)                                   |             |
| Richtungstasten:<br>Funktionstasten:<br>Lautstärketasten:<br>Helligkeitsregelungstasten:<br>Maustasten: | (UP) (DOWN) (LEFT) (RIGHT)<br>(F1, F2, F3F24)<br>(VOL+), (VOL-), (MUTE), (MUTE),<br>(BRIGHTNESS-), (BRIGHTNESS-),<br>(MB), (MMB), (MMB), (MB), (MB) | (BRIGHTNESS-)<br>(MB5/MB2)                                                                               |             |

→ im geöffneten Fenster Tastaturanschläge

simulieren folgendes eintippen: {F4}

• auf Schaltflächen "OK", Anwenden und Schließen klicken